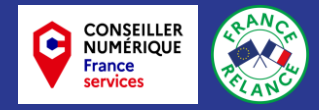

## **Transférer les photos de votre Smartphone sur votre ordinateur**

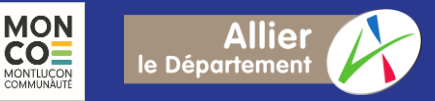

## Relier son smartphone à son ordinateur

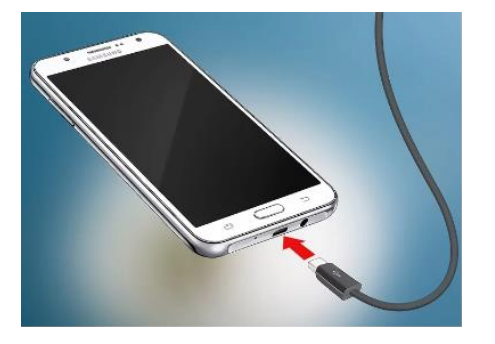

.

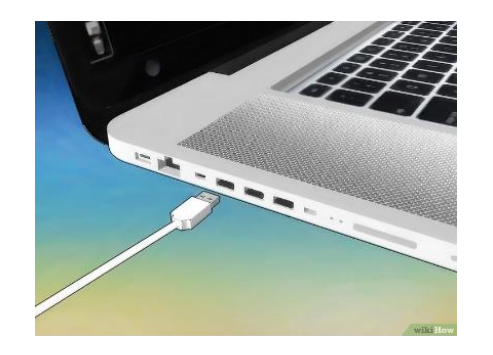

## Sur le smartphone, Sélectionnez « transférer des photos » ou « Autoriser le transfert de fichiers »

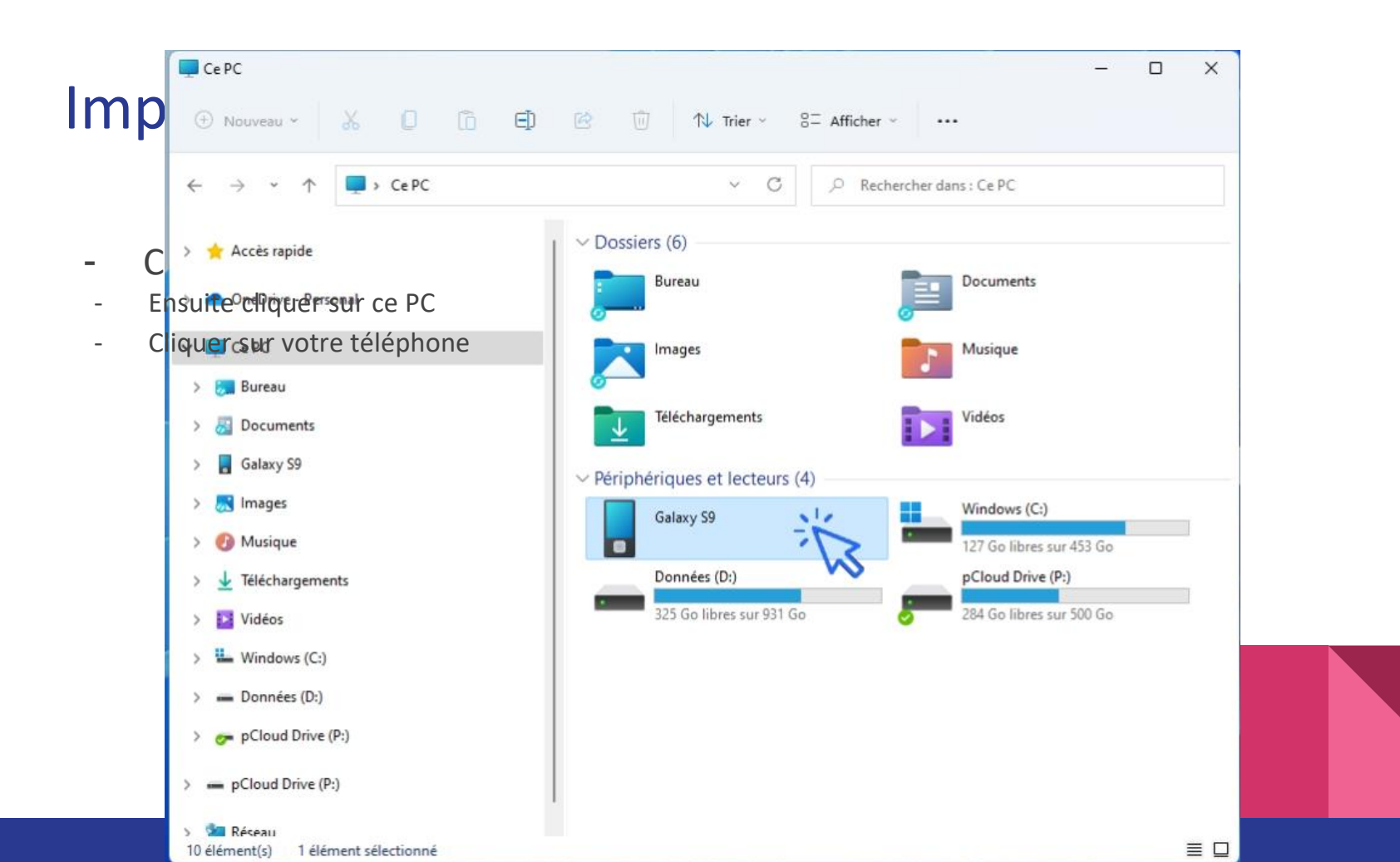

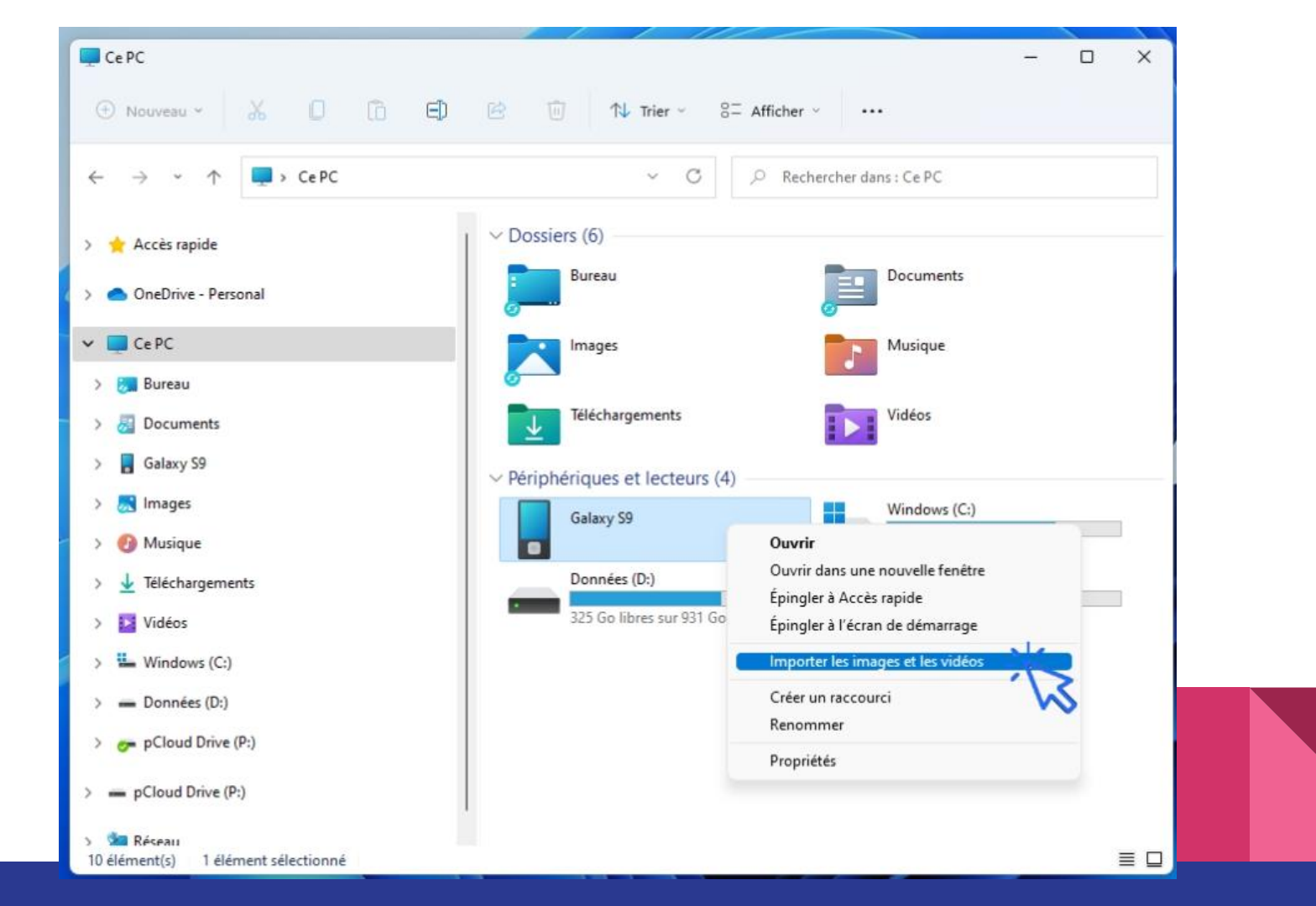

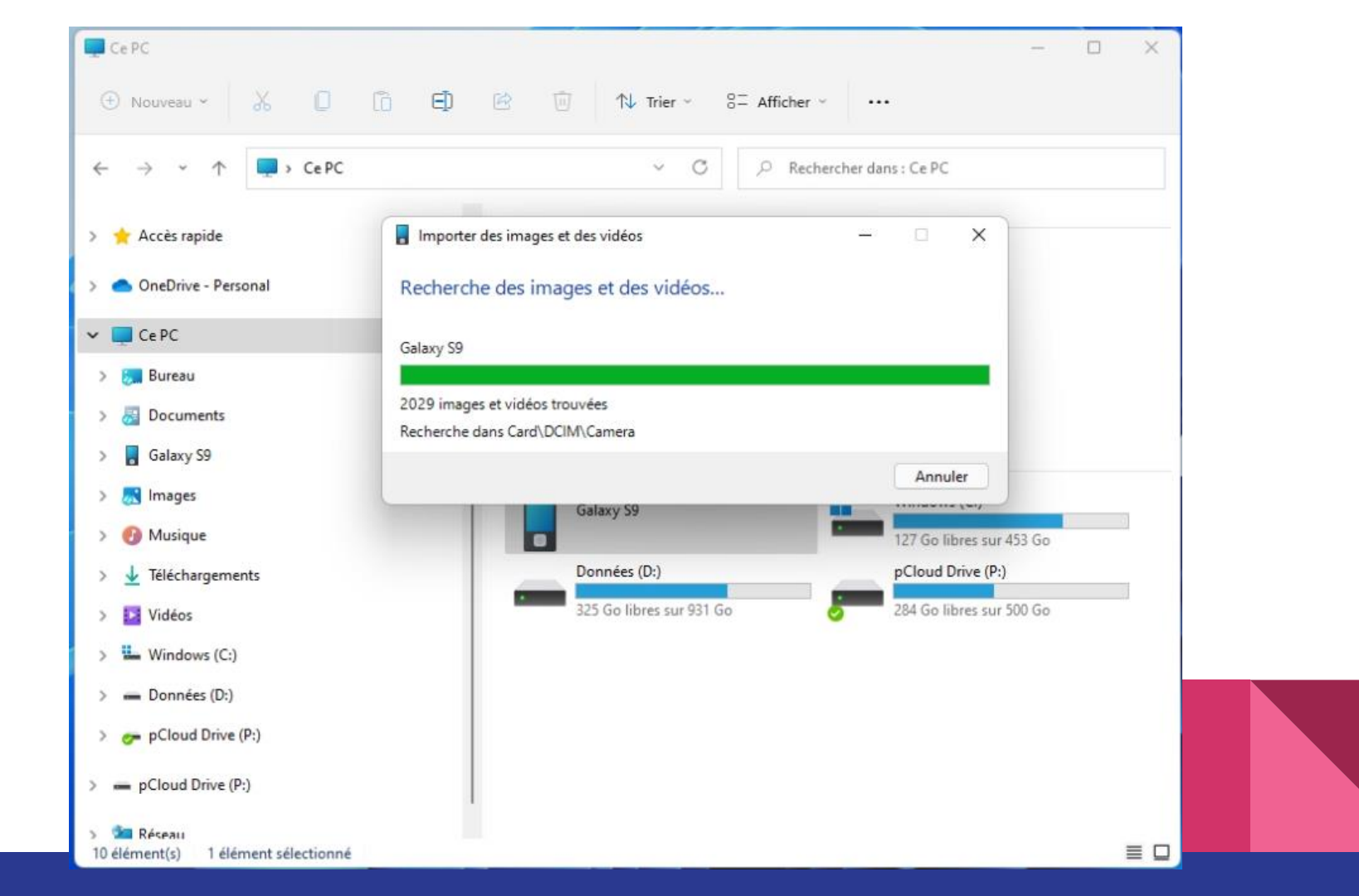

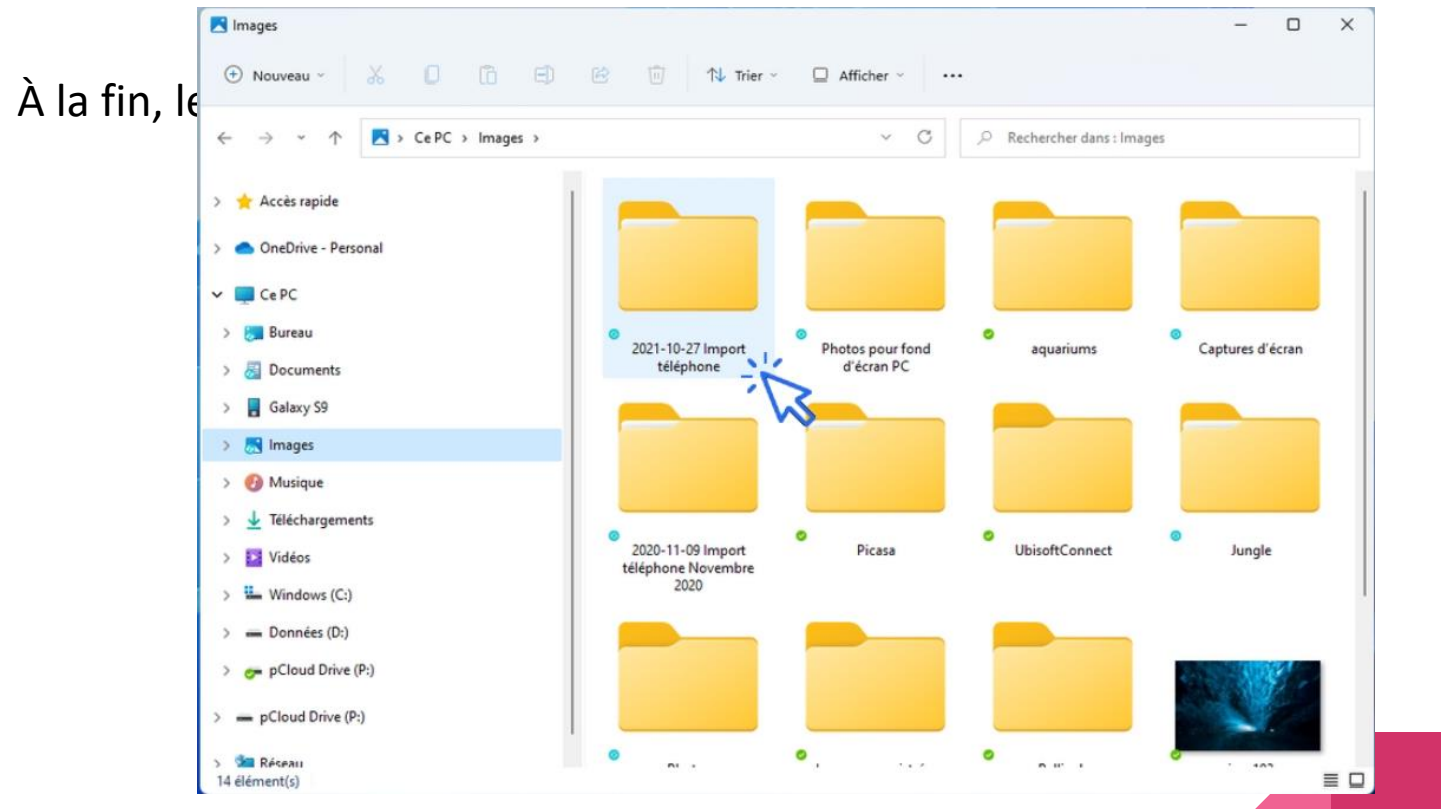